# ESP32 webradio – mp3 player with webinterface

First some useful url's.

How to program a ESP32 with the Arduino IDE <u>https://randomnerdtutorials.com/installing-the-esp32-board-in-arduino-ide-windows-instructions/</u>

More info ESP32 https://randomnerdtutorials.com/projects-esp32/

Internet streaming adresses: <u>https://www.hendrikjansen.nl/henk/streaming.html#cz</u>

Audio library https://github.com/schreibfaul1/ESP32-audioI2S

es8388 library https://github.com/maditnerd/es8388

ESP32-LyraT

https://docs.espressif.com/projects/esp-adf/en/latest/design-guide/dev-boards/get-started-esp32-lyrat.html

https://docs.espressif.com/projects/esp-adf/en/latest/design-guide/dev-boards/board-esp32-lyratv4.3.html

https://dl.espressif.com/dl/schematics/ESP32-LYRAT\_V4.3-20220119.pdf

## ESP32-LyraT webradio / mp3 player

### **Partslist :**

1 x ESP32-LyraT https://www.tme.eu/be/nl/details/esp32-lyrat/ontwikkelkits-overige/espressif/ https://www.mouser.be/ProductDetail/Espressif-Systems/ESP32-LyraT? qs=MLItCLRbWsxPzPCja546ZA%3D%3D

1 x SD card FAT32 formatted.

When use as mp3 player High Speed SD card. 1 x 5V 2A power supply (smartphone charger is OK) 1 x smartphone for servicing the webradio 1 x headphone / audio installation.

Zet de dipswitch op het bord zoals afgebeeld op de foto. Sorry afbeelding niet erg duidelijk. 2 ON 1,3,4,5,6,7,8 OFF

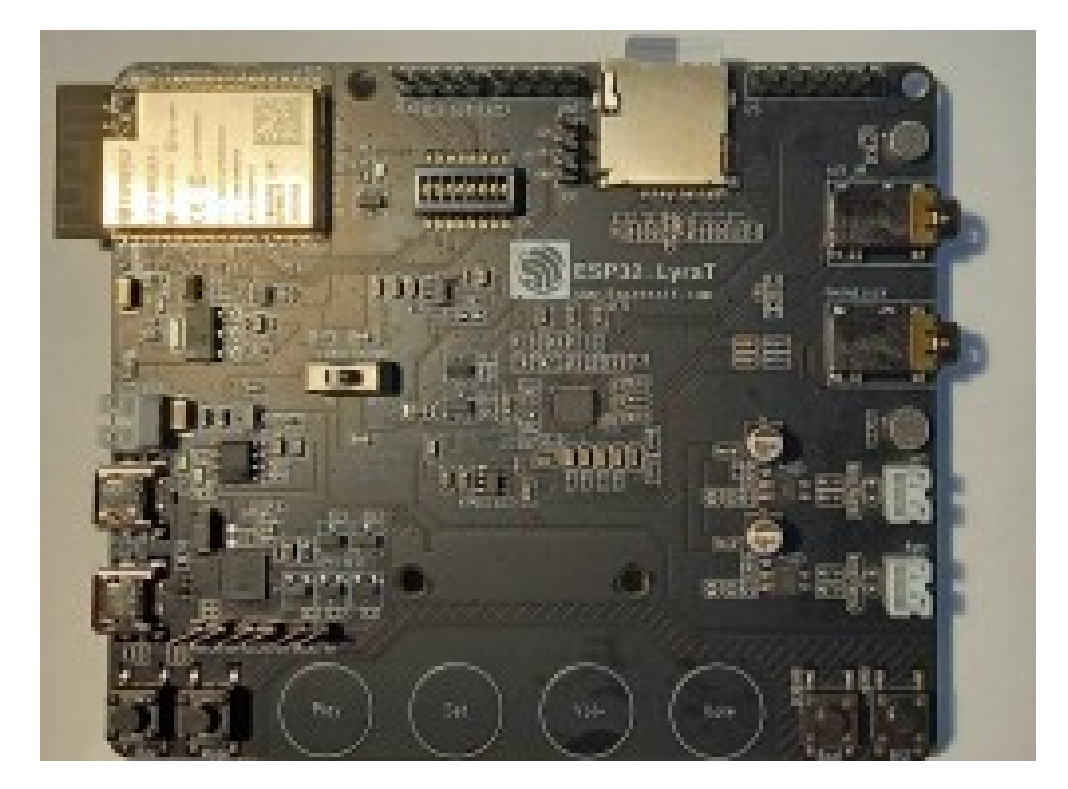

Download and install in the Arduino IDE :

Audio library https://github.com/schreibfaul1/ESP32-audioI2S

es8388 library https://github.com/maditnerd/es8388 Goto https://github.com/thieu-b55/ESP32-audiokit-webradio-webinterface

| download zipfile  | : | SD card files.zip.       |
|-------------------|---|--------------------------|
| download programm | : | ESP32_LyraT_webradio.ino |

Unzip the zipfile and copy the 4 files (totaal, pswd, ssid en zender\_data.csv) to the SD card and put card in the SD card holder.

### The following is only necessary is you want to use the mp3 player.

These are the settings for my Linux Mint operating system,

Change <gebruikersnaam> in your username. In the */home/<gebruikersnaam>/arduino-1.8.6/hardware/expressif/esp32/libraries/SD/src/* folder open the file SD.h and change the frequency as shown in the screenprint. frequency=25000000

```
#ifndef _SD H_
#define _SD_H_
#include "FS.h"
#include "SPI.h"
#include "sd_defines.h"
namespace fs
{
    class SDFS : public FS
    {
    protected:
        uint8_t _pdrv;

public:
        SDFS(FSImplPtr impl);
        bool begin(uint8_t ssPin=SS, SPIClass &spi=SPI, uint32_t frequency=25000000, const char * mountpoint="/sd");
        void end();
        sdcard_type_t cardType();
        uint64_t cardSize();
};
```

Maybe things are different in your Linux distribution or operating system but look for the SD folder in **../hardware/expressif/esp32/libraries**/ another possibly installed SD librarie will not be used.

Open the program ESP32\_LyraT\_webradio.ino in the Arduino IDE.

Settings see screenprint. Port setting depends on your configuration.

| Bestand Bewerken Schets                                                   | ESP32_webradio_audiokit   Arduino 1.8.9              |              | - 0 🙁                         |
|---------------------------------------------------------------------------|------------------------------------------------------|--------------|-------------------------------|
|                                                                           | Automatische opmaak                                  | Ctrl+T       | <u>o.</u>                     |
|                                                                           | Schets archiveren                                    |              |                               |
| ESP32_webradio_audi                                                       | Codering herstellen en opnieuw laden                 |              |                               |
| #define SPI_SCK                                                           | Bibliotheken beheren                                 | Ctrl+Shift+I |                               |
| /*<br>* Settings voor ESP32                                               | Seriële monitor                                      | Ctrl+Shift+M | 1                             |
| * switch 2 & 3 ON<br>* 1 4 5 OFF                                          | Seriële Plotter                                      | Ctrl+Shift+L | U                             |
| */<br>#define I2S DSIN                                                    | ECR22 Skotch Data Upload                             |              |                               |
| #define I2S_BCLK<br>#define I2S_LRC                                       | WiFi101 / WiFiNINA Firmware Updater                  |              |                               |
| #define I2S_MCLK<br>#define I2S_DOUT                                      | · · · · · · · · · · · · · · · · · · ·                |              |                               |
| // I2C GPI0s                                                              | Board: "ESP32 Wrover Module"                         | >            |                               |
| #define IIC_CLK                                                           | Upload Speed: "921600"                               | >            |                               |
| #define fic_bara                                                          | Flash Frequency: "80MHz"                             | >            |                               |
| #define PA_EN                                                             | Flash Mode: "QIO"                                    | >            |                               |
| #define MAX_AANTAL_KAN                                                    | Partition Scheme: "Huge APP (3MB No OTA/1MB SPIFFS)" | >            |                               |
| <pre>int gekozen = 1;<br/>int keuze = 1;</pre>                            | Core Debug Level: "Geen"                             | >            |                               |
| int volgend;                                                              | Poort: "/dev/ttyUSB0"                                | >            |                               |
| int eerste;                                                               | Haal Board Info                                      |              |                               |
| int songindex;                                                            | Programmer: "Arduino as ISP"                         | >            |                               |
| int volume_keuze;                                                         | Bootloader branden                                   |              |                               |
| int laag_keuze;                                                           |                                                      |              |                               |
| int laag_gekozen;<br>int midden_keuze;                                    |                                                      |              |                               |
| int midden_gekozen;<br>int hoog_gekozen;                                  |                                                      |              |                               |
| <pre>int hoog_keuze;<br/>int mp3 per songlijst;</pre>                     |                                                      |              |                               |
| <pre>int array_index = MAX_ int songlijst index vo</pre>                  | AANTAL_KANALEN - 1;                                  |              |                               |
| <pre>int songlijst_index; int songlijst_index; int songlijst_index;</pre> | 1 19,                                                |              |                               |
| int teller = 0;                                                           |                                                      |              |                               |
| <pre>int mp3_aantal;<br/>int gn_keuze = 0;</pre>                          |                                                      |              |                               |
| unsigned long wacht_op<br>unsigned long inlezen_                          | _netwerk;<br>begin;                                  |              |                               |
| unsigned long inlezen<br>unsigned long wachttij                           | nu;<br>d = millis();                                 |              |                               |
| <pre>bool kiezen = false; bool lijst maken = fal</pre>                    | CA1                                                  |              |                               |
| <pre>bool speel_mp3 = false bool webradio = false</pre>                   | 1                                                    |              |                               |
| bool schrijf_csv = fal                                                    | se;                                                  |              |                               |
| boot netwerk;                                                             |                                                      |              |                               |
|                                                                           |                                                      |              |                               |
|                                                                           |                                                      |              |                               |
|                                                                           |                                                      |              |                               |
| 59                                                                        |                                                      | ESP321       | Wrover Module op /dev/ttyUSB0 |

# Verify program

| ESP32_webradio_audiokit   Arduino 1.8.9                                                  | - 0 | 8 |   |
|------------------------------------------------------------------------------------------|-----|---|---|
| Bestand B <u>e</u> werken <u>S</u> chets Hulpmiddelen <u>H</u> elp                       |     |   |   |
|                                                                                          |     | Ø |   |
| ESP32_webradio_audiokit                                                                  |     | • |   |
| unsigned long wachttijd = millis();                                                      |     |   |   |
| bool kiezen = false;<br>bool lijet maken = false;                                        |     |   |   |
| bool speel mp3 = false;                                                                  |     |   |   |
| <pre>bool webradio = false;</pre>                                                        |     |   | _ |
| bool schrijf_csv = false;<br>bool netwerk:                                               |     |   |   |
| bool nog mp3;                                                                            |     |   |   |
| bool mp3_ok;                                                                             |     |   |   |
| bool mp3_lijst_maken = false;<br>bool ssid ingewuld = false;                             |     |   |   |
| bool pswd ingevuld = false;                                                              |     |   |   |
| <pre>bool songlijsten = false;</pre>                                                     |     |   |   |
| char songfile[200];<br>char mp3file[200];                                                |     |   |   |
| char song[200];                                                                          |     |   |   |
| char datastring[200];                                                                    |     |   |   |
| char password[40];<br>char ssid[40]:                                                     |     |   |   |
| <pre>char charZenderFile[12];</pre>                                                      |     |   |   |
| char speler[20];                                                                         |     |   |   |
| char gn_actie[20];                                                                       |     |   |   |
| char zendernaam[40];                                                                     |     |   |   |
| char charUrlFile[12];                                                                    |     |   |   |
| char mp3 dir[10];                                                                        |     |   |   |
| char folder_mp3[10];                                                                     |     |   |   |
| char aantal_mp3[10];                                                                     |     |   |   |
| char totaal mp3[15];                                                                     |     |   |   |
| <pre>char mp3_lijst_folder[10];</pre>                                                    |     |   |   |
| char mp3_lijst_aantal[5];<br>                                                            |     |   |   |
| <pre>const char* KEUZEMIN INPUT = "minKeuze";</pre>                                      |     |   |   |
| <pre>const char* KEUZEPLUS_INPUT = "plusKeuze";</pre>                                    |     |   |   |
| const char* BEVESTIGKEUZE_INPUT ="bevestigKeuze";<br>const char* LAAG = "laag keuze";    |     |   |   |
| const char* MIDDEN = "midden_keuze";                                                     |     |   |   |
| <pre>const char* HOOG = "hoog_keuze";</pre>                                              |     |   |   |
| const char* VOLUME = "volume_keuze";<br>const char* VOLUME BEVESTIG = "bevestig volume": |     |   |   |
| const char* APssid = "ESP32webradio";                                                    |     |   |   |
| const char* APpswd = "ESP32pswd";                                                        |     |   |   |
| const char* STA PSWD = "pswd";                                                           |     |   |   |
| <pre>const char* ZENDER = "zender";</pre>                                                |     |   |   |
| const char* URL = "url";<br>const char* APPAY MIN = "array index min";                   |     |   |   |
| const char* ARRAY PLUS = "array index min";                                              |     |   |   |
| <pre>const char* BEVESTIG_ZENDER = "bevestig_zender";</pre>                              |     |   |   |
| const char* MIN_INPUT = "min";<br>const char* PLUS INPUT = "plus";                       |     |   |   |
| const char* BEVESTIG_MP3 = "bevestig_mp3";                                               |     |   |   |
| <pre>String zenderarray[MAX_AANTAL_KANALEN];</pre>                                       |     |   |   |
|                                                                                          |     |   |   |
| Bezig met het compileren van de schets                                                   |     |   |   |
|                                                                                          |     |   |   |
|                                                                                          |     |   |   |
|                                                                                          |     |   |   |

Upload programma (ESP32 in upload mode : push and hold RESET push and hold BOOT release RESET release BOOT)

Before uploading the program there is an ON-OFF switch on the middle left of the board don't forget to turn it ON

This is a screenprint from the audiokit program the connections on the LyraT are different

ESP32\_webradio\_audiokit | Arduino 1.8.9 ø 🙁 \_ Bestand Bewerken Schets Hulpmiddelen Help • Ø ~1 -ESP32\_webradio\_audiokit \* kolom 1 >> zendernaam \* kolom2 >> zender url \*7 #include "Arduino.h"
#include "WiFi.h" #include "Audio.h" #include <SPI.h> #include <Preferences.h> #include "FS.h"
#include "SD.h" #include <CSV\_Parser.h> #include <AsyncTCP.h> #include <ESPAsyncWebServer.h> #include "Wire.h" #include "ES8388.h" static ES8388 dac; int volume = 80; Audio audio: Preferences pref; AsyncWebServer server(80); #define SD\_CS 13 #define SPI\_MOSI #define SPI\_MISO 15 2 #define SPI\_SCK 14 /\* \* Settings voor ESP32-AlS v2.2 (ES8388) \* switch 2 & 3 ON \* 1 4 5 OFF \*/ #define I2S\_DSIN #define I2S\_BCLK #define I2S\_LRC 26 27 25 #define I2S\_MCLK 0 #define I2S\_DOUT 35 // I2C GPI0s #define IIC\_CLK #define IIC\_DATA 32 33 #define PA EN 21 #define MAX\_AANTAL\_KANALEN 75 int gekozen = 1; int keuze = 1; int volgend; int totaalmp3; int eerste; int tweede; int songindex; Bezig met het compileren van de schets..

After upload RESET

First you have to fill in your WiFi credentials

Connect your smartphone to the WiFi network :

#### ESP32webradio

| Open tl | he web | page at | adress | 192.1 | 68.4.1 |
|---------|--------|---------|--------|-------|--------|
|---------|--------|---------|--------|-------|--------|

| 20:41            | (jej ]                              | /@].ul 79% 💼      |
|------------------|-------------------------------------|-------------------|
| ☆ ●              | 192.168.4.1                         | C                 |
|                  | Stop mp3 speler                     |                   |
| <b>EQ</b><br>L:3 | -40 <-> 6 Volume 0 <-><br>M: 0 H: 0 | <b>21</b><br>V: 7 |
|                  | ОК                                  |                   |

#### ESP32 Netwerk instellingen

| ssid : |   |      |       |   |   |
|--------|---|------|-------|---|---|
| pswd : |   |      |       |   |   |
|        |   | Beve | estig |   |   |
|        |   |      |       |   |   |
|        |   |      |       |   |   |
|        |   |      |       |   |   |
| <      | > |      | 5     | 1 | ≡ |

Under the titel ESP Netwerk instellingen

in the field **ssid** fill in the name of your WiFi network in the field **pswd** fill in the password for this network Push **Bevestig** the ESP32 will reset

If everything is OK, the network **ESP32webradio** is no longer available. Connect your smartphone with your WiFi network and open the webpage at 192.168.1.177.

| 20:48 |               | 100% 🖿 |
|-------|---------------|--------|
| ☆ 0   | 192.168.1.177 | C      |

# ESP32 internetradio webinterface

#### Radio 10 Non-Stop

Chaka Khan - I'm Every Woman

| [                            |        | Radio 10 | Non-Stop |         |   |  |
|------------------------------|--------|----------|----------|---------|---|--|
|                              |        |          | + (      | ОК      |   |  |
|                              | EQ -40 | <-> 6    | Volume ( | ) <->21 |   |  |
| L:[                          | 0 M    | 0        | H : 0    | V :     | 4 |  |
|                              |        | 0        | К        |         |   |  |
| Instellen zender en url : 74 |        |          |          |         |   |  |
| [                            |        |          |          |         |   |  |
|                              |        |          |          |         |   |  |
|                              |        |          | + (      | Ж       |   |  |
| thieu februari 2022          |        |          |          |         |   |  |
| <                            | >      |          | <u>ک</u> | 1       | = |  |

A internetradio should be available at the audio output.

How does it works :

Choose a station

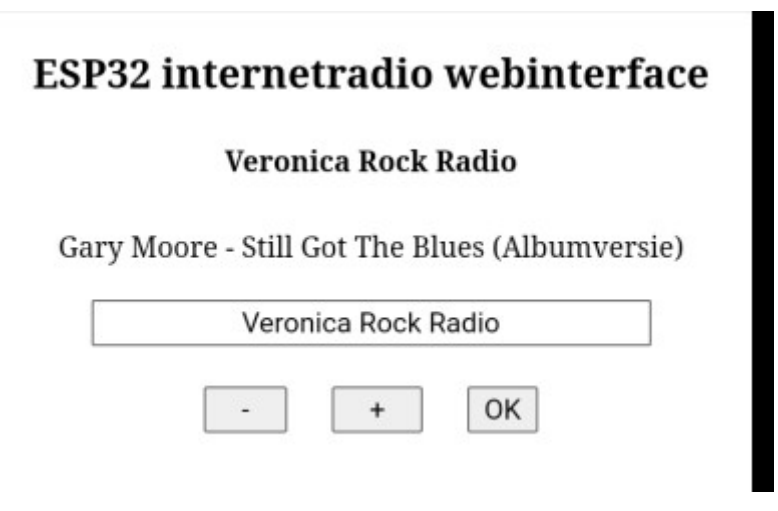

#### Below the text ESP32 internetradio webinterface

Here : Veronica Rock Radio is the station chosen at this moment. If songdata is available it will be shown below the station.

With the <-> <+> en <OK> buttons you can choose another station.

In the list there is also the choise **mp3 lijst maken** en **mp3 speler** more about this at the end of the manual.

### Volume and EQ

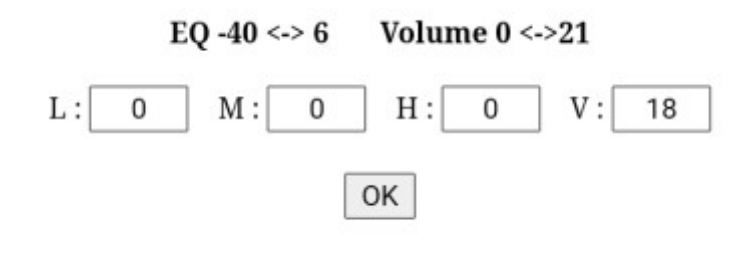

L:low M:middle H:high

V: volume

L M H between -40 en 6 V between 0 en 21 confirm with <OK> more info about volume and more https://github.com/schreibfaul1/ESP32-audioI2S/wiki

## **Setup Stations**

|      | Radio 2 Limburg                      |
|------|--------------------------------------|
| http | ://icecast.vrtcdn.be/ra2lim-high.mp3 |
|      | - + OK                               |
|      |                                      |
|      | Instellen zender en url : 74         |
|      |                                      |
|      |                                      |
|      |                                      |

Already filled in stations or empty positions can be changed at your own choise. Maximum is 75. In the field below <Instellen zender en url : ..> you can fill in the name of the station. In the field below this you have to fill in the url of this station. Confirm with <OK>.

## mp3 player

This option can be used when you have connection with your WiFi network or with the ESP32webradio network page 192.168.4.1 when you don't have connection with a WiFi network.

To avoid untwanted silence between two mp3 files it is impotatnt to use a fast SD card and change the SPI speed to 25Mhz. **see page 3 of this manual** 

The mp3 files are played at random, to make this possible we have to do some things first. When yoy have more than 100 mp3 files it is a good idea to divide these files in more folders. Starting at mp3\_0, mp3\_1, mp3\_2 and so on. How many of these folders you have is not important but they must be in sequence. Firts mp3\_0 then mp3\_1 ... the program stops searching when there is no next following mp3\_. folder.

When you have 1000 mp3 files you can divide these in 10 folders, from mp3\_0 to mp3\_9. It is not necessary to have exact the same number of files in a folder but the more equal the better.

# Important: If this is not the first time you make a mp3 list you have to remove first all *sonlijstx* folders from the SD card.

Screenprint from a SD card with mp3\_. folders not read by the program.

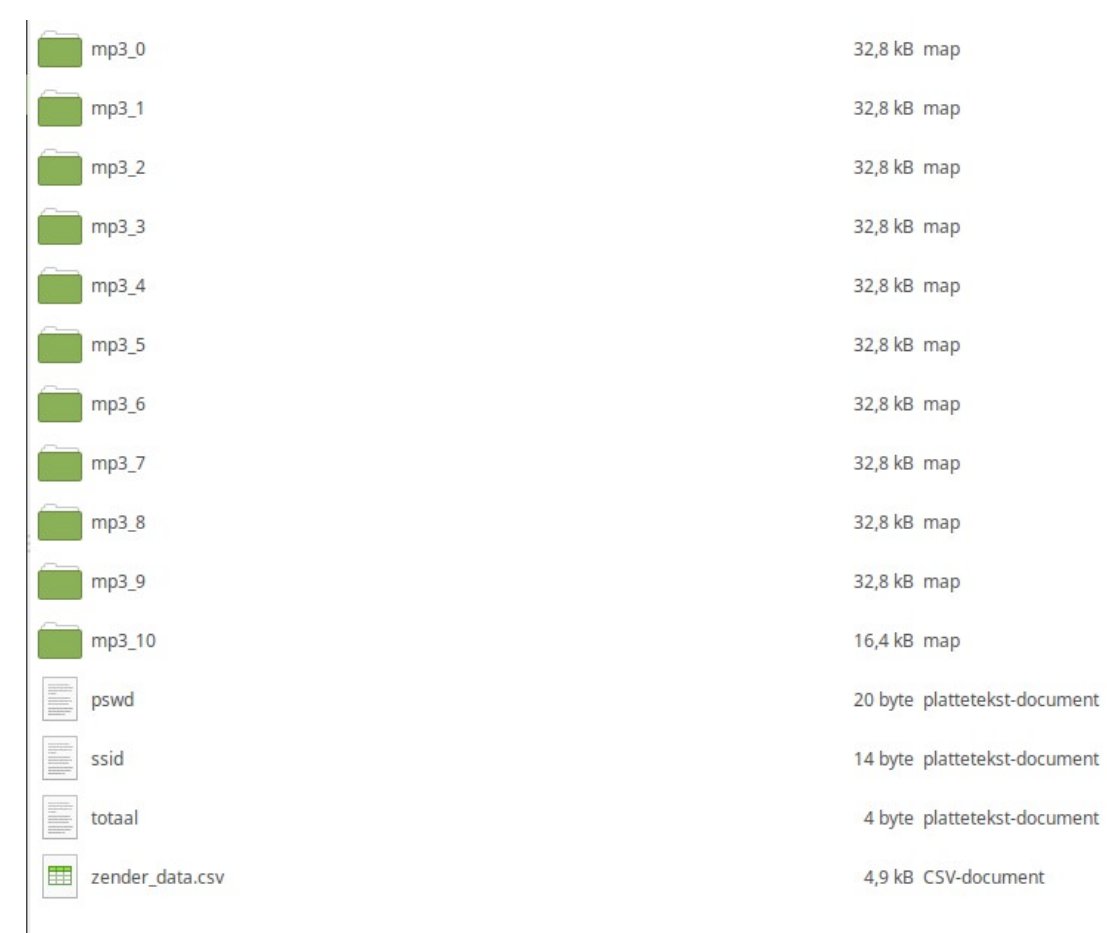

After copying all your mp3's to the SD card and if necessary removing all songlistx folders, place the SD card in the holder.

In the part for choosing a station choose <mp3 lijst maken> and press <OK>

### ESP32 internetradio webinterface

#### Radio 10 Non-Stop

Blof - Dichterbij Dan Ooit

| mp | 3 lijst mak | ken |
|----|-------------|-----|
|    |             |     |

#### Reading starts

| 20:53 🗳 🛇 | (Tat Voi))    | il 100% İ |
|-----------|---------------|-----------|
| ☆ 0       | 192.168.1.177 | C         |

#### ESP32 internetradio webinterface

#### Radio 10 Non-Stop

Blof - Dichterbij Dan Ooit mp3 lijst maken -OK + inlezen van : aantal mp3's ingelezen : 0 seconden reeds bezig : 0 Volume 0 <->21 EQ -40 <-> 6 L : 0 0 M: 0 H : V : 4 ΟK Instellen zender en url: 74 < > ₹₽  $\equiv$  $\bigcirc$ Ð

| 20:53 🖪 🛇             | र्क्त <sub>े (Te1 1</sub> 1) 100% 🖿 | 20:54 🖬 🛇                | 🗟 प्रा                           |  |  |  |
|-----------------------|-------------------------------------|--------------------------|----------------------------------|--|--|--|
| ☆ ● 192.168.1.177     | 7 (J                                | 公 🛭 192                  | .168.1.177 ()                    |  |  |  |
| ESP32 internetradio w | ebinterface                         | ESP32 internetr          | ESP32 internetradio webinterface |  |  |  |
| Radio 10 Non-Sto      | р                                   | Radio 1                  | 0 Non-Stop                       |  |  |  |
| Blof - Dichterbij Dan | Ooit                                | Blof - Dich              | terbij Dan Ooit                  |  |  |  |
| mp3 lijst maken       |                                     | mp3 lijst maken          |                                  |  |  |  |
| - +                   | ок                                  | -                        | + OK                             |  |  |  |
| inlezen van :         |                                     | inle                     | en van :                         |  |  |  |
| /mp3_1                |                                     | /mp3_10                  |                                  |  |  |  |
| aantal mp3's ingelez  | zen :                               | aantal mp3's ingelezen : |                                  |  |  |  |
| 149                   |                                     |                          | 1373                             |  |  |  |
| seconden reeds bez    | tig :                               | seconden                 | reeds bezig :                    |  |  |  |
| 8                     |                                     |                          | 65                               |  |  |  |
| EQ -40 <-> 6 Volume   | 0 <->21                             | EQ -40 <-> 6             | Volume 0 <->21                   |  |  |  |
| L: 0 M: 0 H: 0        | ) V: 4                              | L: 0 M: 0                | H: 0 V: 4                        |  |  |  |
| ОК                    |                                     | [                        | ОК                               |  |  |  |
| Instellen zender en u | <b>rl</b> : 74                      | Instellen ze             | nder en url : 74                 |  |  |  |
| < > @ \$              | ⊡ Ξ                                 | < > @                    | ☆ ① Ξ                            |  |  |  |

The progress of the reading can be followed bij pressing the reload sign at the right upper corner.

After finishing reading the webradio starts with the mp3 player.

| ESP32 internetradio webinterface |  |  |  |
|----------------------------------|--|--|--|
| mp3 speler                       |  |  |  |
| Bryan Adams - 18 Til I Die       |  |  |  |
| mp3 speler                       |  |  |  |
| - + OK                           |  |  |  |

Screenprint from the SD card after reading the mp3\_.. folders

| Ê    | ] mp3_0           | 32,8 kB map                  |
|------|-------------------|------------------------------|
| Ê    | ] mp3_1           | 32,8 kB map                  |
| Ê    | ] mp3_2           | 32,8 kB map                  |
| Ē    | mp3_3             | 32,8 kB map                  |
| Ē    | ] mp3_4           | 32,8 kB map                  |
| Ê    | ] mp3_5           | 32,8 kB map                  |
| Ê    | ] mp3_6           | 32,8 kB map                  |
| Ē    | mp3_7             | 32,8 kB map                  |
| Ê    | ] mp3_8           | 32,8 kB map                  |
| Ē    | mp3_9             | 32,8 kB map                  |
| Ē    | ] mp3_10          | 16,4 kB map                  |
| Ê    | ) songlijst0      | 16,4 kB map                  |
| Ē    | songlijst1        | 16,4 kB map                  |
| Ē    | ] songlijst2      | 16,4 kB map                  |
|      | songlijst3        | 16,4 kB map                  |
| Ē    | ) sogijst4        | 16,4 kB map                  |
| Ē    | ] songlijst5      | 16,4 kB map                  |
| Ê    | ) songlijst6      | 16,4 kB map                  |
|      | songlijst7        | 16,4 kB map                  |
| Ē    | ] songlijst8      | 16,4 kB map                  |
|      | songlijst9        | 16,4 kB map                  |
|      | songlijst10       | 16,4 kB map                  |
| 100  | i] pswd           | 20 byte plattetekst-document |
| 10   | ssid              | 14 byte plattetekst-document |
| 1111 | totaal            | 4 byte plattetekst-document  |
|      | ] zender_data.csv | 4,9 kB CSV-document          |
|      |                   |                              |

#### **Important:**

For avoiding endless loops with corrupt mp3 files, at startup the radio allways starts as webplayer. To start mp3 playing you have to choose <mp3 speler> just like you choose another station.

That's all, enjoy the music greetings, thieu